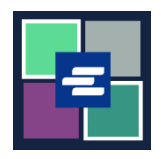

## KC SCRIPT PORTAL 快速入门指南: 为提款账户提供资金

本快速入门指南将向您展示如何为您组织的提款账户添加资金、查看余额以及之前的付款信息。

注意: 您必须先登录门户账户才能进行操作。

## 为提款账户添加资金

▲仅账户创建人可以为其添加资金。

| 1. 点击顶部导航菜单中的<br>"My Account"(我的账户)<br>的下拉箭头,再点击您的姓<br>名。 | My Messages My Account Logout Terms &<br>Elizabeth Ratzlaff<br>My Orders<br>My Cart<br>My Submissions<br>My Payments<br><b>Kino County Clerk's</b>                                                                                                    |
|-----------------------------------------------------------|----------------------------------------------------------------------------------------------------|
| 2. 点击"Draw Down"(取<br>款)选项卡。                              | My Account       My Payments       Password       Draw Down       My Paid Records Receipts         Account       My Cart       My Payments       Password       Draw Down       My Paid Records Receipts         Organization       Organization Name       D/A       Personal Information         First Name       First Name       First Name       First Name |
| 3. 点击"Add Funds"(添加<br>资金)按钮。                             | My Account       My Cart       My Payments       Password       Draw Down       My Paid Records Receipts         New Draw Down Account       Greset Password       \$ Add Funds                                                                                                    |

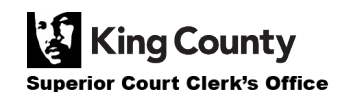

| 4. 请输入您的取款账户代码。<br>注意: 该代码必须以"D_"开头。 | Add Funds To Draw Down Account<br>Enter draw down account code, password for security and a amount below to add fund to the account.<br>Draw Down Account Code *<br>D_DavidDemo<br>Enter the draw down account code you want to reset password, please do not remove the prefix if already show in the text field                                                                                                    |
|--------------------------------------|----------------------------------------------------------------------------------------------------|
| 5. 请输入您的取款账户密<br>码。                  | Draw Down Account Password *                                                                                                    |
| 6. 请输入您想添加的金额。                       | Amount (\$) *<br>Enter the amount you would like to add to your draw down account. Do not use commas or dollar signs (i.e.: 500.00)                                                                                                    |
| 7. 点击绿色的"Add Funds"<br>(添加资金)按钮。     | Back + Add Funds                                                                                                    |
| 8. 输入您的付款信息,并完<br>成结账流程。             | Step 1: Select Payments     Step 2: Review and Submit     Step 3: Confirmation and Receipt <b>Carched Cerr Payments</b> Please complete the form below. When finished, click the Continue button and you will be asked to review the information for accontent in the second second field. <b>My Bils</b> Description   Records and Research Requests payment of \$515.00 on Account Number DD-LXIZWOBMWQOFKJGVX     Carcholder Information   First Name: * |

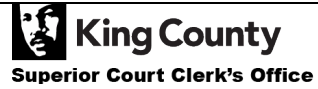

| 9. 如果您付款成功,您将看<br>到一则显示批准的绿色消<br>息。 | Draw Down                                                                                                    |
|-------------------------------------|----------------------------------------------------------------------------------------------------|
|                                     | <ul> <li>Thank You For Your Payment.</li> <li>You payment has been approved, the authorization code is 6296026.</li> <li>New Draw Down Account  Reset Password  Add Funds</li> </ul> |

## 查看取款账户余额

| 1. 点击顶部导航菜单中的<br>"My Account"(我的账户)<br>的下拉箭头,然后点击您的<br>姓名。 | My Messages My Account  Logout Terms & Elizabeth Ratzlaff My Orders My Cart My Submissions My Payments King County Clerk's                                                                                                    |
|------------------------------------------------------------|----------------------------------------------------------------------------------------------------|
| 2. 点击"Draw Down"(取<br>款)选项卡。                               | My Account         Account       My Cart       My Payments       Password       Draw Down       My Paid Records Receipts         Organization         Organization Name       D/A         Personal Information         First Name                                                               |
| <b>3</b> . 您的余额将显示在右侧栏<br>中。                               | My Account         Account       My Cart       My Payments       Password       Draw Down       My Paid Records Receipts         New Draw Down Account       G Reset Password       \$ Add Funds         Code       Name       Balance (\$)         D_BethTest       Beth's Test 1       623.00 |

Superior Court Clerk's Office

## 查看之前的付款信息

| <ol> <li>点击顶部导航菜单中"My<br/>Account"(我的账户)的下<br/>拉箭头,再点击"My<br/>Payments"(我的付款信<br/>息)。</li> </ol> | My Account Coord<br>Beth Ratzlaff<br>My Orders<br>My Cart<br>My Submissions<br>My Payments                                                                                                    |
|--------------------------------------------------------------------------------------------------|----------------------------------------------------------------------------------------------------|
| 2. 将显示您的付款信息,<br>包括添加至取款账户的资<br>金。                                                               | My Cart       My Payments       Password       Draw Down       My Paid Records Receipts         Payments       Payments       Amount       Description       Account #         08/N/2022       \$ 5.00       Draw Down Add Funds       0011         08/N/2022       \$ 5.25       eRequest_4 |

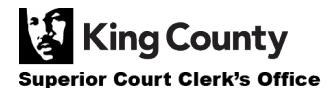